## ПРОБНА КВАЛІФІКАЦІЙНА РОБОТА

на тему:

"Розробка макету та верстка каталогу продукції з описом технічних характеристик засобами настільної видавничої системи Adobe InDesign"

> учня групи OBA-20 Івана Чудового

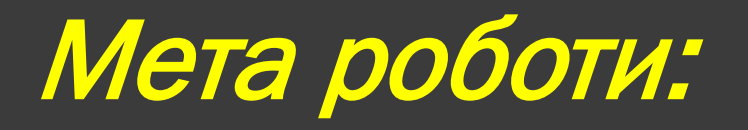

Розробити макет та виконати верстку кольорового ілюстрованого технічного каталога за допомогою Adobe InDesign. • виробничий процес складання (монтажу) книжних, журнальних і газетних смуг заданого формату з підготовленого набору всіх видів і ілюстрацій.

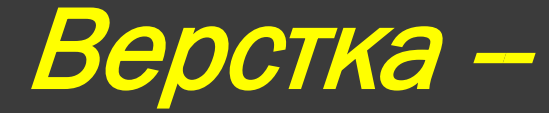

#### Основні вимоги до смуг при верстці:

 абсолютно точні (до 0,5 п.) розміри смуг як по ширині (формату рядка), так і по висоті, без будь-яких перекосів;
 одноманітність верстки по всьому виданню і привідность верстки.

### Поля відступів публікації,

эверху – 16 мм;
энизу – 12 мм;
зсередини – 17 мм;
ззовні – 23 мм.

# Вікно налаштування роздільної здатності та розмірів ілюстрації:

| Image Size                          |        |
|-------------------------------------|--------|
| Pixel Dimensions: 1023,3K           | ОК     |
| Width: 591 pixels 🌄 🧃               | Cancel |
| Height: 591 pixels 🔽 🚽              | Auto   |
| Document Size:                      |        |
| Width: 5 cm 💌 🗍 🧃                   |        |
| Height: 5 cm 🖌 🚽                    |        |
| Resolution: 300 pixels/inch 💌       |        |
| Scale Styles                        |        |
| 🗹 Constrain Proportions             |        |
| 🗹 Resample Image:                   |        |
| Bicubic (best for smooth gradients) |        |

Інструменти для обрізки контурів зображень:

- Lasso Tool виділення контурів зображення по ключових точках;
- Polygon Lasso Tool виділення контурів зображення ламаними відрізками;
- Magnetic Lasso Tool виділення контурів зображення з автоматичним визначенням контура;
- Quick Selection Tool виділення загнутої області з однаковим кольором

Інструменти для обрізки контурів зображень:

 Ваkground Eraser Tool – видалення фонового кольору;
 Мagic Eraser Tool – видалення кольору з автоматичним визначенням відтінку.

# Інструменти для створення векторних об'єктів ;

- Реп дозволяє створювати криві, що описуються формулами Без'є;
- Freeform Pen дозволяє формувати криві довільної форми;
- Add Anchor Point дозволяє додавати новий вузол на кривій створеної одним із попередніх інструментів;
- Delete Anchor Point знищує вузлову точку на кривій створеній одним із попередніх інструментів;
- Convert Point змінює тип вузла при редагуванні кривої;
- Rectangle здійснює побудову фігури у вигляді прямокутника або правильного квадрата;

# Інструменти для створення векторних об'єктів ;

- Rounded Rectangle здійснює побудову фігури у вигляді прямокутника або правильного квадрата із заокругленими кутами.;
- Ellipse здійснює побудову фігури у вигляді еліпса або правильного кола;
- Polygon малює правильний багатокутник з кількістю сторін (Sides), заданих у відповідному полі на палітрі настройок. Прапорці Smooth Corner (Згладити зовнішні кути) і Smooth Indents (Згладити внутрішні кути) округляють кути створюваної фігури;
- Line малює пряму лінію товщина якої задається полем Weight (товщина) на палітрі настройок

# Інструменти для створення векторних об'єктів ;

- Сustom Shape створюється фігура складної форми, вибрати яку можна із випадаючого списку Shape;
- Horizontal Туре створення текстового блоку із горизонтальним розміщенням тексту;
- Vertical Type створення текстового блоку із вертикальним розміщенням тексту.

## Результат обробки ілюстрацій в Adobe Illustrator:

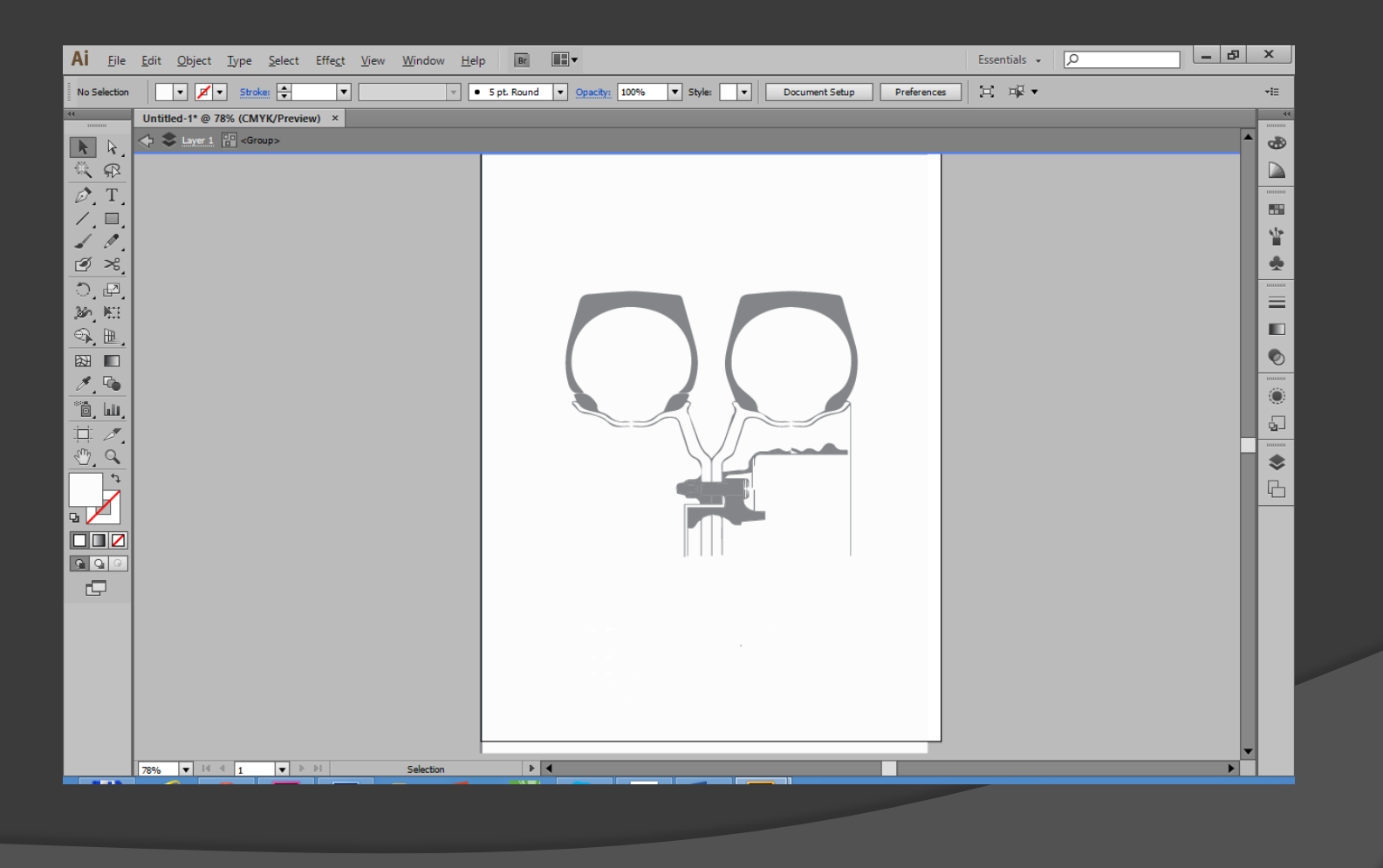

#### Вікно створення нового документу:

|                                                | Ne             | ew Document                     |        |              |
|------------------------------------------------|----------------|---------------------------------|--------|--------------|
| Do <u>c</u> ument Preset:                      | [Custom]       |                                 | ~      | ОК           |
| Intent:                                        | Print          |                                 | ×      | Reset        |
| Number of <u>P</u> ages:                       | 32             | <u>Facing</u> Pages             |        |              |
| St <u>a</u> rt Page #:                         | 1              | Primary Text Frame              |        | Save Preset  |
| Page <u>S</u> ize: A4                          |                | ~                               |        | More Options |
| <u>W</u> idth: + 210<br><u>H</u> eight: + 297  | ) mm<br>7 mm   | Orientation: 👔 🗟                |        |              |
| Columns<br><u>N</u> umber: 1                   | <u> </u>       | utter: 🛉 4,233 mm               | ]      |              |
| Margins<br><u>T</u> op: -<br><u>B</u> ottom: - | 16 mm<br>12 mm | Inside: 17 mm<br>Outside: 23 mm | 1<br>1 |              |

#### Панель Color Swathes :

| New Col                       | or Swatch |        |
|-------------------------------|-----------|--------|
| Swatch <u>N</u> ame: Gold     |           | ОК     |
| Name with Color Value         |           | Cancel |
| Color <u>Type</u> : Process ✓ |           | Add    |
| Color Mode: CMYK              | ×         |        |
| <u>C</u> yan                  | 9 %       |        |
| Magenta                       | 18 %      |        |
| Yellow                        | 100 %     |        |
| Black                         | 0 %       |        |
|                               |           |        |
|                               |           |        |
|                               |           |        |
|                               |           |        |
|                               |           |        |
|                               |           |        |

# Вікно програми із відкритою майстер-сторінкою:

| Id | Eil      | e <u>E</u> dit | <u>L</u> ayout | <u>Т</u> уре | <u>O</u> bject                                                                  | T <u>a</u> ble | <u>V</u> iew | <u>W</u> indow | <u>H</u> elp | Br | 52,5%      | •       | • |                 | •         |          |     |                    | Advanced | •   [   | Q             |           | -                                                                                                    |                                                                                                    | ×      |
|----|----------|----------------|----------------|--------------|---------------------------------------------------------------------------------|----------------|--------------|----------------|--------------|----|------------|---------|---|-----------------|-----------|----------|-----|--------------------|----------|---------|---------------|-----------|----------------------------------------------------------------------------------------------------|----------------------------------------------------------------------------------------------------|--------|
|    | ж<br>Кар | 440 mr         | n W            | 1 ÷          |                                                                                 |                |              |                | 1 ‡<br>7 ‡   | V  | 0 (<br>M 2 | °.<br>D |   | տե∣ 📕 :<br>Ֆծ 🗾 | >   ‡ 0 m | m v<br>V | 100 | <i>f</i> ×.<br>% > | 4,233    | mm   ដ្ | Basic Graphic | s Frame]+ | • ⊡#                                                                                                    | 4                                                                                                    | ¢   -≡ |
|    |          | A-Master       |                |              | 50<br>50<br>50<br>50<br>50<br>50<br>50<br>50<br>50<br>50<br>50<br>50<br>50<br>5 |                |              |                |              | 50 |            |         |   | .1              |           |          |     | 350                |          |         | 450           |           | <ul> <li>Elf</li> <li>Layers</li> <li>Stroke</li> <li>Stroke</li> <li>Stroke</li> <li>Gradie</li> <li>Ffrect</li> <li>Parages</li> <li>Object</li> <li>Charae</li> <li>Text \</li> </ul> | normania<br>hesi<br>strained<br>strained<br>straine |        |
|    |          |                | v              |              |                                                                                 |                |              |                |              | _  |            |         |   |                 |           |          |     |                    |          |         |               |           |                                                                                                    |                                                                                                    |        |

### Створення майстер-сторінки:

| New Master                            |       |
|---------------------------------------|-------|
| Prefix: B                             | ОК    |
| <u>N</u> ame: Tech_Dov                | Reset |
| Based on Master: [None]               |       |
| Number of Pages: 2                    |       |
| Page <u>S</u> ize: A4 ✓               |       |
| Width:210 mmOrientation:Height:297 mm |       |

## Вікно програми із відкритою майстер-сторінкою B-Tech\_Dov:

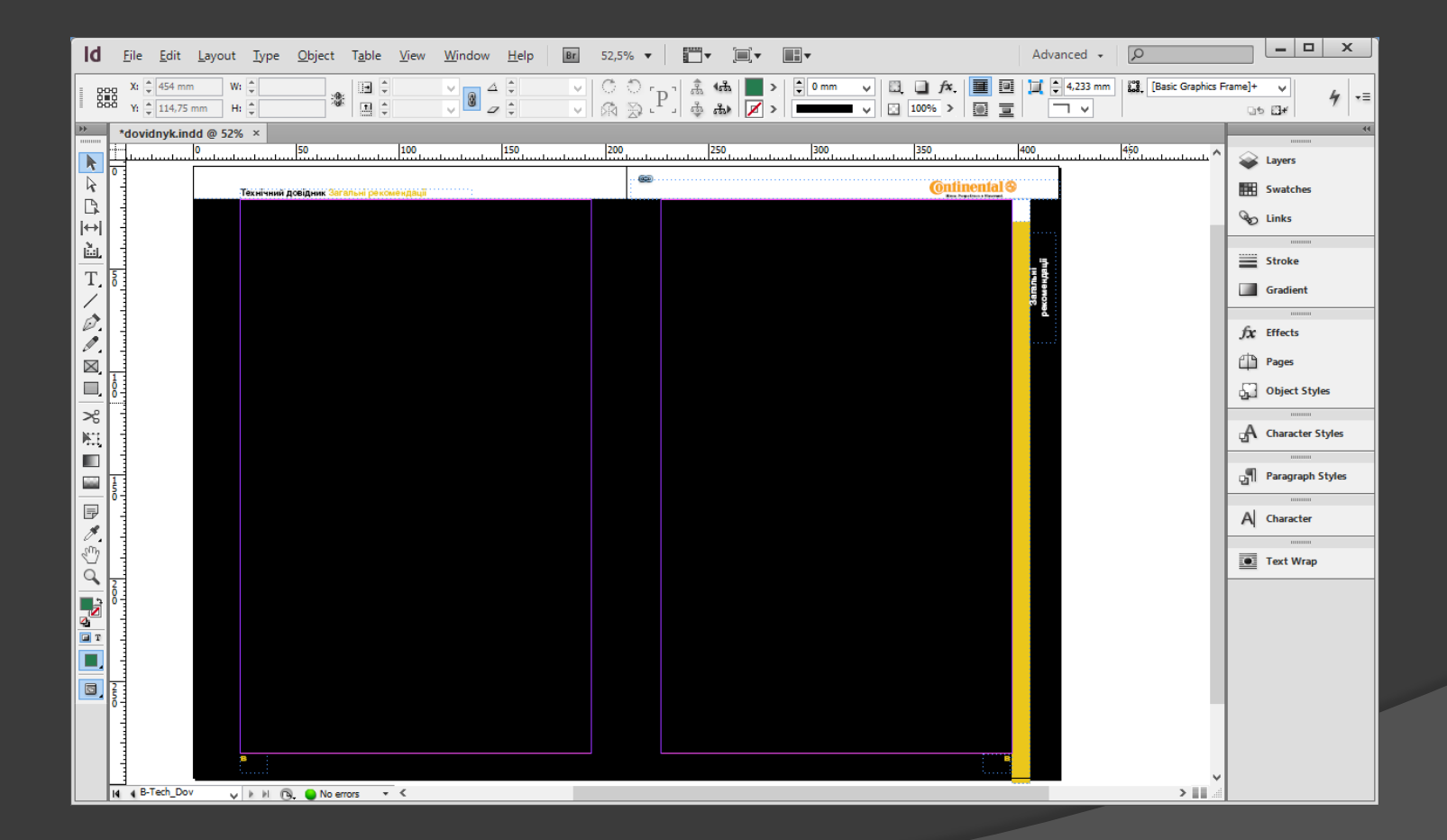

#### Майстер-сторінки публікації:

- А-Master базова майстер-сторінка для інших майстер-сторінок;
- В-Tech\_Dov майстер-сторінка із написом "Технічний каталог" – щаблон для 2-3 ст;
- C\_Zah\_Rek майстер-сторінка для розділу каталога "Загальні рекомендації";
- D-Shyn\_Kom майстер-сторінка для розділу каталога "Шини для комерційного застосування";
- E-Shyn\_Kom\_17 майстер-сторінка для розділу каталога "Шини для комерційного застосування 17.5", 19.5", 22.5"";
- F-Obslug майстер-сторінка для розділу каталога "Обслуговування та догляд"

| Id File Edit Layout Type Object Table View                                          | Window Help Br 52,5% ▼ III ▼ III ▼         | Advanced -                                                                                                    |                                    |
|-------------------------------------------------------------------------------------|--------------------------------------------|----------------------------------------------------------------------------------------------------|------------------------------------|
| X:         \$\$\$\$\$\$\$\$\$\$\$\$\$\$\$\$\$\$\$\$\$\$\$\$\$\$\$\$\$\$\$\$\$\$\$\$ |                                            | >   ‡ 0 mm ∨   Q,                                                                                                    | araphics Frame]+ v<br>□5 ⊡⊀ 4 =    |
| * dovidnyk.indd @ 52% ×<br>1                                                        | 200                                        | in the style                                                                                                    | Layers<br>Swatches<br>Carlot Links |
| T. S.                                                                               | [Basic Paragraph] 4<br>[Basic Paragraph] ^ | Duplicate Style<br>Delete Style<br>Redefine Style                                                                    | Stroke Gradient                    |
|                                                                                     |                                            | Style Options<br>Clear Overrides<br>Convert "[Basic Paragraph]" Bullets and Numbering to Text<br>Break Link to Style | Dipect Styles                      |
|                                                                                     |                                            | Load Paragraph Styles<br>Load All Text Styles<br>Select All Unused                                                   | A Character Styles                 |
|                                                                                     |                                            | Edit All Export Tags New Style Group Open All Style Groups Close All Style Groups                                    |                                    |
|                                                                                     |                                            | Copy to Group<br>New Group from Styles<br>Sort by Name                                                               |                                    |
|                                                                                     |                                            | Small Panel Rows                                                                                                    |                                    |
| H & B-Tech_Dov V k k 🕲 🕒 No errors V <                                              |                                            | 3                                                                                                    |                                    |

|                             | New Parag                                | raph Style           |                       |
|-----------------------------|------------------------------------------|----------------------|-----------------------|
| General 🔨                   | Style Name: F                            | lody Text            |                       |
| Basic Character Formats     |                                          |                      |                       |
| Advanced Character Formats  | Location:                                |                      |                       |
| Indents and Spacing         | General                                  |                      |                       |
| Tabs                        |                                          |                      |                       |
| Paragraph Rules             | Based On:                                | [No Paragraph Style] |                       |
| Keep Options                | <u>D</u> ubba oni                        |                      |                       |
| Hyphenation                 | Next St <u>v</u> le:                     | [Same style]         | ×                     |
| Justification               | Shortcut:                                |                      |                       |
| Span Columns                | _                                        |                      |                       |
| Drop Caps and Nested Styles | Chile Cettineer                          |                      |                       |
| GREP Style                  | Style Settings:                          |                      | <u>R</u> eset To Base |
| Bullets and Numbering       | [No Paragraph Style] + next: [Same style | 1                    |                       |
| Character Color             |                                          | -                    |                       |
| OpenType Features           |                                          |                      |                       |
| Underline Options           |                                          |                      |                       |
| Strikethrough Options       |                                          |                      |                       |
| Export Tagging              |                                          |                      |                       |
|                             | <u>Apply Style to Selection</u>          |                      |                       |
|                             |                                          |                      |                       |
|                             |                                          |                      |                       |
|                             |                                          |                      |                       |
|                             |                                          |                      |                       |
|                             |                                          |                      |                       |
|                             |                                          |                      |                       |
|                             |                                          |                      |                       |
| · · · ·                     | ]                                        |                      |                       |
|                             |                                          |                      |                       |
|                             |                                          |                      |                       |
|                             |                                          |                      |                       |
| _                           |                                          |                      |                       |
| Preview                     |                                          |                      | OK Cancel             |
|                             |                                          |                      |                       |
|                             |                                          |                      |                       |

|                                                                                                   |                                  | New Para                                               | graph | Style              |                    |   |        |
|---------------------------------------------------------------------------------------------------|----------------------------------|--------------------------------------------------------|-------|--------------------|--------------------|---|--------|
| General A<br>Basic Character Formats<br>Advanced Character Formats<br>Indents and Spacing<br>Tabs | Basic Character                  | Style <u>N</u> ame:<br><sub>Location:</sub><br>Formats | Text  |                    |                    |   |        |
| Paragraph Rules<br>Keep Options                                                                   | Eont Family:                     | HeliosC                                                |       | Ŷ                  |                    |   |        |
| Hyphenation<br>Justification                                                                      | Font Style:                      | Regular                                                |       | V<br>Londings      | * (12 at)          |   |        |
| Span Columns<br>Drop Caps and Nested Styles                                                       | <u>size.</u><br><u>K</u> erning: | Metrics                                                | ~     | <u>T</u> racking:  | • (12 pt)<br>• 0   | ~ |        |
| Bullets and Numbering<br>Character Color                                                          | <u>C</u> ase:                    | Normal                                                 | Ý     | Pos <u>i</u> tion: | Normal             | ~ |        |
| OpenType Features<br>Underline Options<br>Strikethrough Options<br>Export Tagging                 |                                  | Underline                                              | h     | ✓ Ligatures        | □ No <u>B</u> reak |   |        |
| ~                                                                                                 |                                  |                                                        |       |                    |                    |   |        |
| ✓ Preview                                                                                         |                                  |                                                        |       |                    | C                  | Ж | Cancel |
|                                                                                                   |                                  |                                                        |       |                    |                    |   |        |

|                             | Pa                    | aragraph Style Option: | S                     |               |        |
|-----------------------------|-----------------------|------------------------|-----------------------|---------------|--------|
| General                     | <u>^</u>              | Style Name: Body Text  |                       |               |        |
| Basic Character Formats     |                       | Location:              |                       |               |        |
| Advanced Character Formats  | Tedarts and Canaia    | -                      |                       |               |        |
| Indents and Spacing         | Indents and Spacin    | g                      |                       |               |        |
| Tabs                        |                       |                        |                       |               |        |
| Paragraph Rules             |                       |                        | 7                     |               |        |
| Keep Options                | <u>A</u> lignment:    | Left Justify 🗸 🗸       |                       |               |        |
| Hyphenation                 |                       | Balance Ragged Lines   |                       |               |        |
| Justification               |                       |                        |                       |               |        |
| Span Columns                |                       | Ignore Optical Margin  |                       |               |        |
| Drop Caps and Nested Styles | Left Indent:          | 10 mm                  | Right Ir              | ndent: 📫 0 mm |        |
| GREP Style                  | -                     |                        |                       |               |        |
| Bullets and Numbering       | First Line Indent:    | ≑ 0 mm                 | La <u>s</u> t Line Ir | ndent: 韋 0 mm |        |
| Character Color             |                       |                        |                       |               |        |
| OpenType Features           | Space <u>B</u> efore: | U mm                   | Space                 | After: 2 mm   |        |
| Underline Options           | Alian to Grid:        | None                   |                       |               |        |
| Strikethrough Options       | Aligh to ghu.         | None                   | Ý                     |               |        |
| Export Tagging              |                       |                        |                       |               |        |
|                             |                       |                        |                       |               |        |
|                             |                       |                        |                       |               |        |
|                             |                       |                        |                       |               |        |
|                             |                       |                        |                       |               |        |
|                             |                       |                        |                       |               |        |
|                             |                       |                        |                       |               |        |
|                             |                       |                        |                       |               |        |
|                             |                       |                        |                       |               |        |
|                             | $\vee$                |                        |                       |               |        |
|                             |                       |                        |                       |               |        |
|                             |                       |                        |                       |               |        |
|                             |                       |                        |                       |               |        |
|                             |                       |                        |                       |               |        |
| Preview                     |                       |                        |                       | ОК            | Cancel |
|                             |                       |                        | _                     |               |        |

|                             |                | Paragraph Sty          | le Options |                |   |    |        |
|-----------------------------|----------------|------------------------|------------|----------------|---|----|--------|
| General                     | A              | Style <u>N</u> ame: Bo | ody_Text   |                |   |    |        |
| Basic Character Formats     |                | Location:              |            |                |   |    |        |
| Advanced Character Formats  |                | cocation.              |            |                |   |    |        |
| Indents and Spacing         | Character Colo | or                     |            |                |   |    |        |
| Tabs                        |                |                        |            |                |   |    |        |
| Paragraph Rules             |                | [None]                 | X          |                | ~ |    |        |
| Keep Options                |                | [Registration]         | 8          | •              |   |    |        |
| Hyphenation                 |                | [Daper]                |            |                |   |    |        |
| Justification               |                | (Papel)                | V          |                |   |    |        |
| Span Columns                |                | [віаск]                | A          |                |   |    |        |
| Drop Caps and Nested Styles |                | C=100 M=0 Y=0 K=0      |            |                |   |    |        |
| GREP Style                  |                | C=0 M=100 Y=0 K=0      |            | <u> </u>       |   |    |        |
| Bullets and Numbering       |                | C=0 M=0 Y=100 K=0      |            | X     X        | ~ |    |        |
| Character Color             |                | Tint: 100%             |            | Fill           |   |    |        |
| OpenType Features           |                | 100 /0 · +             |            | <u>.</u>       |   |    |        |
| Underline Options           | <u>W</u> e     | ight: 🍦 0,353 r 🗸      | Overprint  | <u>S</u> troke |   |    |        |
| Strikethrough Options       | Miter L        | imit: 🔺 4              | xTETE      |                |   |    |        |
| Export Tagging              |                | · .                    |            |                |   |    |        |
|                             | Stroke Alignn  | nent: 🛄 🛄              |            |                |   |    |        |
|                             |                |                        |            |                |   |    |        |
|                             |                |                        |            |                |   |    |        |
|                             |                |                        |            |                |   |    |        |
|                             |                |                        |            |                |   |    |        |
|                             |                |                        |            |                |   |    |        |
|                             |                |                        |            |                |   |    |        |
|                             |                |                        |            |                |   |    |        |
|                             | $\vee$         |                        |            |                |   |    |        |
|                             |                |                        |            |                |   |    |        |
|                             |                |                        |            |                |   |    |        |
|                             |                |                        |            |                |   |    |        |
|                             |                |                        |            |                |   |    |        |
| Preview                     |                |                        |            |                |   | OK | Cancel |
|                             |                |                        |            |                |   |    |        |

## Стиль Body Text повинен мати наступні параметри форматування:

- гарнітура Helvetica Neue;
- кегль 10 пунктів;
- інтерліняж –12 пунктів;
- стиль написання Bold ;
- колір Black (чорний);
- трекінг 0;
- кернінг metrics;
- виключка Left Justify;
- відступ після абзацу 2 мм,
- перевірка граматики українська,
- колір символів Рарег

#### Стиль Table Text повинен мати наступні параметри форматування:

- гарнітура HeliosCond,
- кегль 10 пунктів,
- інтерліняж 10,8 пунктів,
- написання Regular,
- трекінг 0,
- кернінг metrics,
- виключка Centre,
- перевірка граматики українська,
- включено автоматичні переноси,
- колір символів чорний;

Zagolovky- стиль великих заголовків, що входить як підпункти змісту. Відрізняєтся від Body Text:

- кегль 22 пункти,
- інтерліняж 24 пункти,
- виключка Left,
- колір символів Gold

Pid\_ Zagolovky – стиль підзаголовків меншого кеглю. Побудований на основі стилю Body\_Text і відрізняється зменшени кегле до 10 пунктів

Pidpys – стиль підзаголовків меншого кеглю. Побудований на основі стилю Body\_Text і відрізняється зменшеним кегле <u>до 10 пунктів</u>

- кегль 8 пунктів,
- інтерліняж 9 пунктів,
- виключка Left,
- написання Bold

### Стилі додаткові:

- Table\_Header тексту у комірках заголовків таблиць публікації.;
- Table\_Text\_8 тексту у комірках таблиць публікації;
- Marker стиль абзаців із маркерами;
- Dani\_Ruler стиль абзаців із описом технічних характеристик із відбивкою знизу лінією;
- Marker\_Table абзаци із булетами у вигляді малих цяток..

### Стилі додаткові:

- Pidpys\_Gold стиль підписів темно-помаранчевого кольору;
- Zagolovky\_Rozd стиль заголовків структурних розділів каталога;
- Zmist стиль назв розділів у змісту публікації;
- Zmist\_1 стиль назв підрозділів у змісті публікації;

### Стилі оформлення таблиць:

|                                                                  | New Table Style                                                                                                    |
|------------------------------------------------------------------|----------------------------------------------------------------------------------------------------|
| General<br>Table Setup<br>Row Strokes<br>Column Strokes<br>Fills | Style Name: Table_1<br>Location:<br>General<br>Style Info<br>Based On: [No Table Style] v<br>Shortcut:<br>Style Settings: [No Table Style]      |
| ~                                                                | Cell Styles         Header Rows:       [Same as Body Rows] ~         Footer Rows:       [Same as Body Rows] ~         Body Rows:       [None] ~ |
| Pre <u>v</u> iew                                                 | OK Cancel                                                                                                    |

### Фрейми :

- **Rectangle** (Прямокутник);
- Ellipse (Еліпс);
- **Polygon** (Багатокутник)

#### Вирівнювання 🗲

- по лівому краю;
- по середній лінії;
- – по правому краю;
- - по верхньому краю;
- по середній лінії;
- – по нижньому краю

#### Закладка Setup вікна Print Booklet :

| Print Booklet      |                                                                                                    |
|--------------------|----------------------------------------------------------------------------------------------------|
| Setup              | Setup                                                                                                    |
| Preview<br>Summary | Print Preget:       [Custom]         Printer:       doPDF v6         Pages:       ▲II                              |
|                    | Margins:<br>Automatically Adjust to Fit Marks and Bleeds   Iop: 0 mm   Bottom: 0 mm   Bottom: 0 mm   Right:   0 mm |
|                    | Print Settings Print Cancel                                                                                        |

#### Закладка Preview вікна Print Booklet :

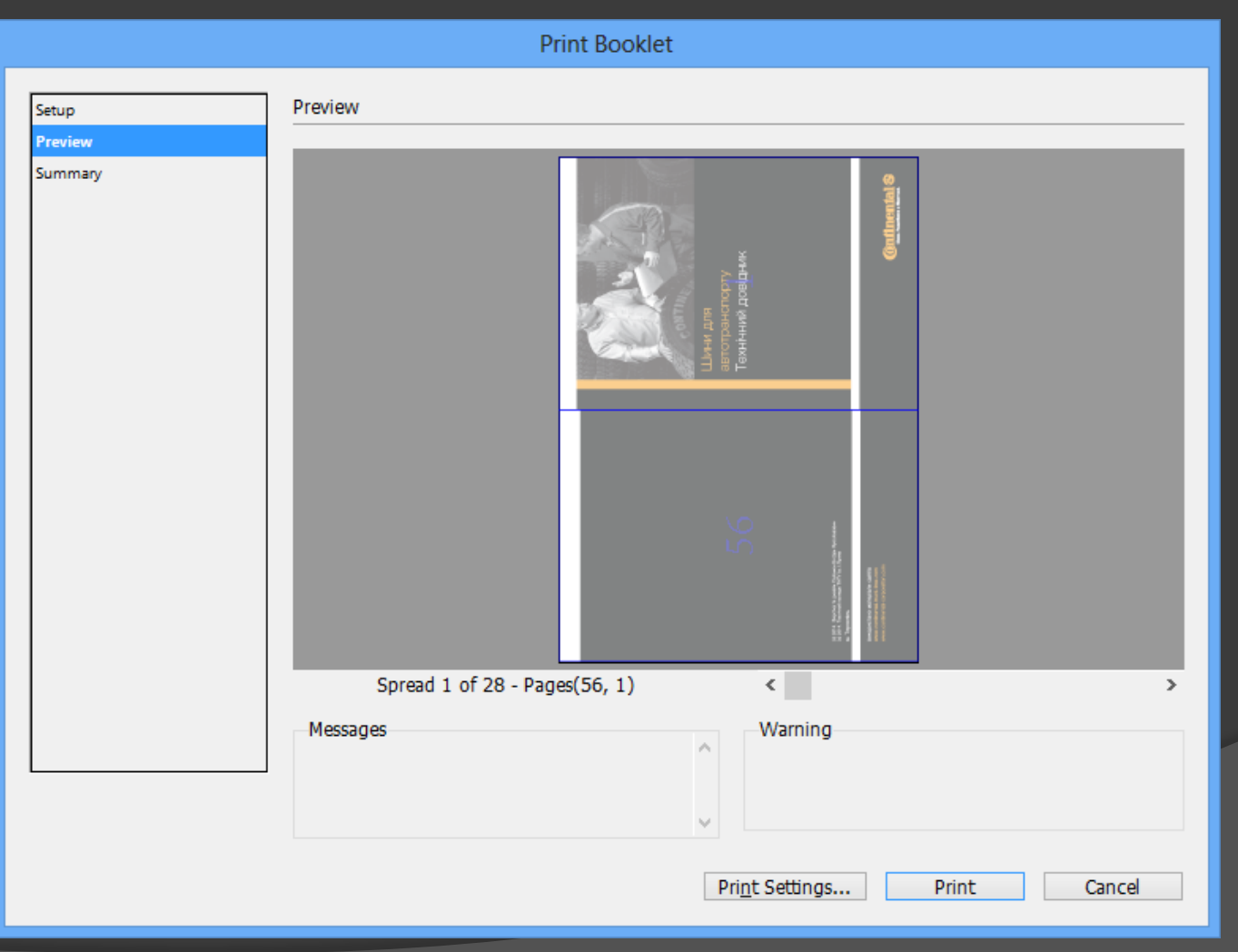

#### Висновки:

- Вертску публікації здійсненоу настільній видавничій системі Adobe InDesign
- В публікації я створив чотирнадцять стилів форматування абзаців та по одному стилю графічних об'єктів і таблиць, які активно використовував під час верстки публікації.
- Для зверстаного каталогу я виконав спускання смуг для перетворення його в брошуру та експортував у формат PDF.